## MicrosoftWord 97 – Labels Instructions

Prescription Laser Labels - HCL #8041

## CREATING A LABEL DEFINITION

- 1. Begin with a new, blank document in Microsoft Word.
- 2. Select Tools from the main menu bar. Then select **Envelopes and Labels** from the drop-down menu.
- 3. The Envelopes and Labels dialogue box will appear. Select the Labels tab:

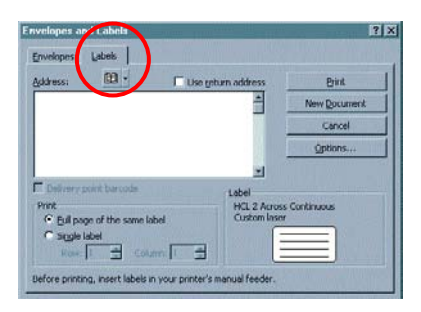

4. Select the **Options** button and the **Label Options** dialogue box will appear:

| Label Options                                                                                                    |                                                                                                    | ? ×             |
|----------------------------------------------------------------------------------------------------|----------------------------------------------------------------------------------------------------|-----------------|
| Printer information                                                                                                    |                                                                                                    | ок              |
| • Laser and ink jet Iroy                                                                                                    | Manual Feed (Tray 1)                                                                                        | Cancel          |
| Label products: Other                                                                                                    |                                                                                                    | <u>D</u> etails |
| Louis Louis                                                                                                    | <b>1</b>                                                                                                    | New Label       |
| Product number:           HP 92996 L - Address           HP 92996 M - Address           HP 92996 N - Address           HP 92996 N - Address           Inmac 6070 - Address           Inmac 6099 - Address           Inmac 6099 - Address | Label information<br>Type: Custom laser<br>Height: 0.98"<br>Width: 1.75"<br>Page size: Letter (8 ½ x 11 in) | Dgjete          |

- 5. Select the Laser and ink jet button (circled above), under Printer information.
- 6. Select the printer **Tray** (*in the rectangle above*) that the labels will print from. Please note that this setting will vary depending on the type of printer you are using.
- 7. Select Other (see arrow above) in the Label products drop-down menu.
- 8. Select the New Label button and the New Custom Laser dialogue box will appear:

| New Custom laze    | Df -             |                | ? ×    |
|--------------------|------------------|----------------|--------|
| Preview            |                  |                |        |
| Top margin         |                  |                |        |
| Label name:        | 1                |                |        |
| Top margin:        | 0"               | Label hgight:  | 0.90"  |
| Side margin:       | 0.5"             | Label width:   | 1.75   |
| Vertical pitch:    | 1.5' 4           | Number across: | 2 *    |
| Hgrizonital pitch: | 1.95"            | Number gown:   | 1 🚊    |
| Bage size:         | Letter (8 % × 11 | in)            |        |
|                    |                  | OK             | Cancel |

9. Fill out the fields in the New Custom Laser screen with the below parameters:

| Label Name: Pres    | cription Laser Labels | ; #8041        |        |
|---------------------|-----------------------|----------------|--------|
| Top Margin:         | 0.5"                  | Label Height:  | 1"     |
| Side Margin:        | 0.188"                | Label Width:   | 2.625" |
| Vertical Pitch:     | 1"                    | Number Across: | 3      |
| Horizontal Pitch:   | 2.75"                 | Number Down:   | 10     |
| Page size: Letter ( | (8 ½ x 11 in)         |                |        |

- 10. Select the **OK** button to save the settings and exit the **New Custom Laser** window.
- 11. Select **OK** from the **Label Options** window.
- 12. From the **Envelopes and Labels** window, you can either continue with printing the labels by proceeding to step 3 below or close the window by clicking **Cancel**.

## PRINTING LABELS USING YOUR CUSTOM DEFINED LABEL DEFINITION

- 1. After you have set up your label definition, open a new blank page in Word.
- Click on Tools > Envelopes and Labels. The Envelopes and Labels dialog box will appear:

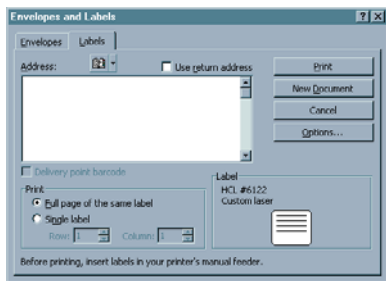

3. Type the text in the **Address** window just as you want it to appear on the labels, such as:

## **Health Care Logistics**

450 Town Street Circleville, OH 43113

You can adjust font attributes by hi-lighting the text, right-click with your mouse and selecting **Font** from the pop-up menu.

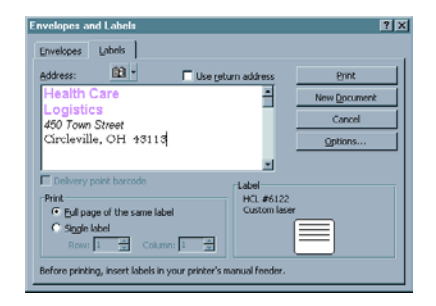

4. Click on the **Options** button. The **Label Options** dialog box will appear.

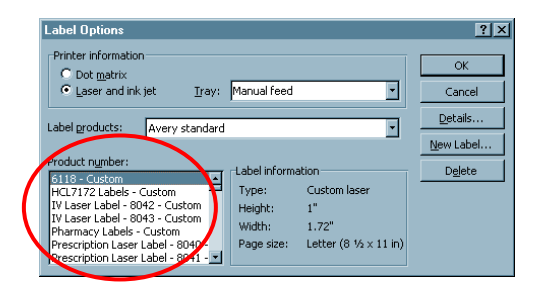

- 5. From the **Product Number** (circled above) field, select the label definition that you just created or the one that you want to use. Click on **OK**.
- 6. This will take you back to the Envelopes and Labels dialog box.
  - To print a **full page of the same label**, select this option under **Print** and then click on the **New Document** button. This will take you to a new document window that contains a full page of the labels with the text you just typed. You can edit the text and change font attributes directly on this page.

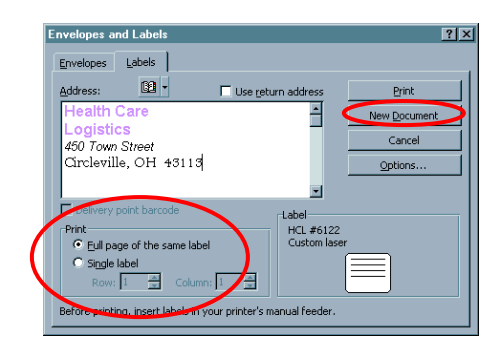

• To print a **single label**, select this option under **Print**. Specify the **Row** and **Column** of the label you want to print and then click on **Print**.

| Envelopes and Labels                                       | <u>?×</u>         |
|------------------------------------------------------------|-------------------|
| Envelopes Labels                                           |                   |
| Address: 🖸 - 🗖 Use return addre                            |                   |
| Health Care                                                | New Document      |
| 450 Town Street                                            | Cancel            |
| Circleville, OH 43113                                      | Options           |
|                                                            |                   |
| Label                                                      |                   |
| Print HCL ;<br>C Full page of the same label Custo         | #6122<br>om laser |
| ○ Single label                                             |                   |
| Row: 1 🚔 Column: 1 🚽                                       |                   |
| Before printing, insert labels in your printer's manual fe | eder.             |
|                                                            |                   |

7. Your labels are now ready to be printed. Select **File > Print** and the Print dialog box will appear:

| rint                                                                |                                                                                    | ?                                                            |
|---------------------------------------------------------------------|------------------------------------------------------------------------------------|--------------------------------------------------------------|
| Printer<br>Name:                                                    | @Warehouse                                                                         | Properties                                                   |
| Status:<br>Type:<br>Where:<br>Comment:                              | Idle<br>HP Laser Jet SSi<br>\\HCL-NT\Warehouse                                     | Print to fije                                                |
| Page range<br>All<br>Current<br>Pages:<br>Enter page<br>separated b | page C Selection<br>rumbers and/or page ranges<br>by commas. For example, 1,3,5–12 | Copies<br>Number of gapies:                                  |
| Print <u>w</u> hat:<br>Print:                                       | Document                                                                           | Zoom Pages per sbeet: 1 page Scale to paper sige: No Scaling |
| Onlines                                                             | 1                                                                                  | City Cancel                                                  |

- 8. From the Print dialog box, you can select the printer where you want to print the labels to and the number of copies (pages) you want to print.
- 9. Click **OK** to print the labels.
- 10. You can now save the document, if you desire, so you can retrieve it later for reprinting. Click on **File** > **Save As** and the Save As dialog box will appear:

| Save As                 |                                                                                                    |                                                                                                    | 2 ×                                                                                                    |
|-------------------------|----------------------------------------------------------------------------------------------------|----------------------------------------------------------------------------------------------------|----------------------------------------------------------------------------------------------------|
| Save in:                | Label Instructions                                                                                                    | 💽 🖛 🗈 🔍 🖄 🗂 • T                                                                                                    | 00 5 <b>-</b>                                                                                                    |
| History<br>Hy Documents | Adbeis5116.doc     Adbeis7057.doc     Adbeis7057.doc     Adbeis7020.doc     Adbeis7020.doc     Adbeis7101.doc     Adbeis6110.doc     Adbeis6110.doc     Adbeis6110.doc     Adbeis6110.doc     Adbeis6110.doc     Adbeis6110.doc     Adbeis6110.doc     Adbeis6110.doc     Adbeis6110.doc     Adbeis6110.doc     Adbeis6110.doc     Adbeis6110.doc     Adbeis6110.doc     Adbeis6110.doc     Adbeis6110.doc | (1) LabelS6032.doc<br>(1) LabelS6110.doc<br>(1) LabelS6110.7057FWfeed.doc<br>(1) LabelS6116.doc<br>(1) LabelS6116.doc<br>(1) LabelS6116.doc<br>(1) LabelS6118.doc<br>(2) LabelS6118.doc | Labels7057. doc<br>Labels7057WP.<br>Labels7060. doc<br>Labels71060. doc<br>Labels7201. doc<br>Labels7202. doc<br>Labels7203. doc |
| Cestop                  | Labels242077infeed.doc<br>Labels6010.doc<br>Labels6010_6015_6017Pinfeed.doc<br>Labels6010test.doc                                                                                                    | Elabels6119.doc<br>Elabels7030.doc<br>Elabels7030WP.doc<br>Elabels7044.doc                                                                                                    | Labels7205.doc<br>Labels7206.doc<br>Labels7752.doc<br>Labels8040.doc                                                             |
| Favorites               | Ellabels6015.doc<br>Labels6017.doc<br>Labels6031.doc                                                                                                    | Blabeir7045.doc<br>Blabeir7048.doc<br>Blabeir7052.doc                                                                                                    | Labels8042.doc<br>Labels8042.doc<br>Labels8043.doc                                                                               |
| Web Folders             | File game: ECCASTENENT<br>Save as type: Word Document (*.doc)                                                                                                    |                                                                                                    | Save<br>Cancel                                                                                                    |

- 11. Select the **Save In** location from the drop down menu.
- 12. Type in the name you want to save the file to in the **File Name** box.
- 13. Click on Save.

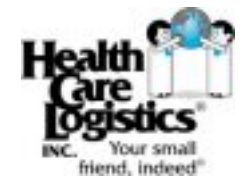